# **Brochure Creation Tool 508 Guidance**

All brochures must meet accessibility requirements under Section 508 of the Rehabilitation Act (29 U.S.C. § 794d). Please ensure that all individuals who use the Brochure Creation Tool are provided with the following tips on how to enter content in the Brochure Creation Tool so that it meets these accessibility standards.

If you have any questions about how best to format or otherwise input information in the Tool so that it is compliant with Section 508 of the Rehabilitation Act, please contact your Health Insurance Specialist for further instruction.

Additionally, if you identify existing content that does not follow this guidance, please make these corrections for the upcoming plan year brochure.

#### Underlines

Do not underline any text that is not a hyperlink.

### Hyperlinks

All URLs must be active hyperlinks. To do this, highlight the text, click on "Insert/edit link" button on the top menu bar, and complete both fields.

| Tools • Format •<br>• P H1 B<br>Page Break                                                                                                    | IU                                                                                   |                                                  |                                                 |                                  |                                    |                                                           |                                                     |                                 |                                                                                                    |                           |
|----------------------------------------------------------------------------------------------------|--------------------------------------------------------------------------------------|--------------------------------------------------|-------------------------------------------------|----------------------------------|------------------------------------|-----------------------------------------------------------|-----------------------------------------------------|---------------------------------|----------------------------------------------------------------------------------------------------|---------------------------|
| Tools ▼ Format ▼<br>↑ ↑ P H1 B<br>Page Break                                                                                                    | IU₹                                                                                  |                                                  |                                                 |                                  |                                    |                                                           |                                                     |                                 |                                                                                                    |                           |
| P H1 B                                                                                                    | IU€                                                                                  |                                                  |                                                 |                                  |                                    |                                                           | _                                                   |                                 |                                                                                                    |                           |
| Page Break                                                                                                    |                                                                                      | ý 🗄                                              | <b>E E</b>                                      | :=                               | H                                  |                                                           | 8                                                   |                                 | A - Insert P                                                                                                    | age                       |
|                                                                                                    |                                                                                      |                                                  |                                                 |                                  |                                    |                                                           |                                                     | 1                               |                                                                                                    |                           |
|                                                                                                    | 01                                                                                   | ır Prescrip                                      | otion Drug (                                    | Coverag                          | e and                              | Medicare                                                  |                                                     |                                 |                                                                                                    |                           |
| The Office of Personnel Manag<br>out as much as the standard P<br>This means you do not need to<br>Part D later, you will not t<br>However, if you choos to<br>Medicare. | gement (OPM) has<br>Medicare prescripti<br>o enroll in Medicar<br>NSert link         | determiner<br>on drug co<br>e Part D ar          | d that the [Fi<br>verage will p<br>nd pay extra | EHB Plar<br>ay for a<br>tor pres | n's] pre<br>Il plan p<br>cription  | scription d<br>participants<br>drug cove                  | rug cover<br>s and is c<br>rage. If                 | age is,<br>onsider<br>you deo   | on average, expected<br>red Creditable Coverage<br>cide to enroll in Medicar<br>ordinate benefits with                       | o pay<br>e                |
| Remember: If you are an                                                                                                    | Url                                                                                  |                                                  |                                                 |                                  |                                    |                                                           |                                                     |                                 | m.                                                                                                    |                           |
|                                                                                                    | Text to display                                                                      | www.n                                            | nedicare.go                                     | v                                |                                    |                                                           |                                                     |                                 |                                                                                                    |                           |
| If you lose or drop your F<br>prescription drug coverag<br>that coverage. For examp<br>19% higher than what ma<br>coverage. In addition, you<br>Medicare Part D.         | ,                                                                                    |                                                  |                                                 |                                  |                                    | Ok                                                        | Ca                                                  | ncel                            | : as good as Medicare<br>nth that you did not h<br>m will always be at le<br>care prescription drug<br>a December 7) to enro | s<br>ave<br>ast<br>oll in |
|                                                                                                    |                                                                                      | Medic                                            | are's Low-                                      | Income                           | Benef                              | its                                                       |                                                     |                                 | _                                                                                                    |                           |
| For people with limited income<br>program is available through to<br><b>TTY: 800-325-0778.</b><br>You can get more information<br>• Visit www.medicare.go                | e and resources, e<br>the Social Security<br>ebout Medicare pr<br>w for personalized | xtra help p<br>Administra<br>escription<br>help, | aying for a M<br>ation (SSA) c<br>drug plans ai | <i>ledicare</i><br>Inline at     | prescri<br><u>www.s</u><br>overage | <i>ption drug<br/><u>ocialsecuri</u><br/>e offered ir</i> | <i>plan is a<br/><u>ty.gov</u>, o</i><br>i your are | vailable<br>r call th<br>a from | e. Information regarding<br>he SSA at <b>800-772-12</b><br>h these places:                                                   | 7 this<br>13              |

# **Telephone Icons**

In some instances when phone numbers are copied from another source and pasted in the Brochure Creation Tool, a Skype telephone icon appears. These icons must be deleted.

#### S

## Tables with Multiple Rows of Data in a Cell

Table rows should only contain one set of data so that a screen reader can interpret each cell appropriately. For example, benefits with different copays should be separate rows instead of combined into a single row. If the cost sharing is different for any items in the benefit description, those benefits must be separate rows.

In this example, a screen reader would read "Primary Care Specialty Care/In-network Specialty Care/Out-of-network" then "\$10 copay \$20 copay \$30 copay," and the user may not understand what benefits to which those copays are associated.

| Benefits Description          | You pay<br>After the calendar year deductible |                 |  |  |  |  |  |
|-------------------------------|-----------------------------------------------|-----------------|--|--|--|--|--|
| Medical Care                  | High Option                                   | Standard Option |  |  |  |  |  |
| Primary Care                  | \$10 copay                                    | \$30 copay      |  |  |  |  |  |
| Specialty Care/In-network     | \$20 copay                                    | \$40 copay      |  |  |  |  |  |
| Specialty Care/Out-of-network | \$30 copay                                    | \$50 copay      |  |  |  |  |  |

## Each discrete line should be a separate row in the Benefits Table.

| Benefits Description          | You pay<br>After the calendar year deductible |                 |  |  |  |  |  |
|-------------------------------|-----------------------------------------------|-----------------|--|--|--|--|--|
| Medical Care                  | High Option                                   | Standard Option |  |  |  |  |  |
| Primary Care                  | \$10 copay                                    | \$30 copay      |  |  |  |  |  |
| Specialty Care/In-network     | \$20 copay                                    | \$40 copay      |  |  |  |  |  |
| Specialty Care/Out-of-network | \$30                                          | \$50            |  |  |  |  |  |

## **Tables with Split Rows and References to Page Numbers**

A row of data should not be split in to two separate rows if the cost sharing applies to everything is the benefit description. If content must be separated, all relevant content must be repeated instead of referring to the previous page. Additionally, when referencing a page number, you must also include the title of the section on that page the relevant information is available.

In this example, a page break was added for formatting purposes for the printed PDF version of the brochure; however, it is not 508-compliant. "See previous page" or referencing specific page numbers does not translate in an HTML version of the brochure as there are no pages, and a user using a screen reader may not understand where to reference to find the appropriate cost sharing.

|                                                        | 1                                                                                                    |  |  |  |
|--------------------------------------------------------|----------------------------------------------------------------------------------------------------|--|--|--|
| Option                                                 | Standard Option                                                                                               |  |  |  |
| f the Plan                                             | PPO: 30% of the Plan<br>allowance                                                                             |  |  |  |
| )% of the Plan<br>id any<br>tween our<br>id the billed | Non-PPO: 50% of the Plan<br>allowance and any<br>difference between our<br>allowance and the billed<br>amount |  |  |  |
|                                                        | the billed                                                                                                    |  |  |  |

Physical and occupational therapies - continued on next page

2022

5

High and Standard Option Section 5(a)

### High and Standard Option

| Benefits Description                                                                                                    | You pay<br>After the calendar year deductible |                   |  |  |  |  |  |  |
|----------------------------------------------------------------------------------------------------|-----------------------------------------------|-------------------|--|--|--|--|--|--|
| Physical and occupational therapies (cont.)                                                                                                  | High Option                                   | Standard Option   |  |  |  |  |  |  |
| Occupational therapists                                                                                                    | See Previous Page                             | See previous page |  |  |  |  |  |  |
| Note: We only cover therapy when a physician:                                                                                                |                                               |                   |  |  |  |  |  |  |
| • orders the care;                                                                                                    |                                               |                   |  |  |  |  |  |  |
| <ul> <li>identifies the specific professional skills the patient<br/>requires and the medical necessity for skilled services; and</li> </ul> |                                               |                   |  |  |  |  |  |  |
| • indicates the length of time the services are needed.                                                                                      |                                               |                   |  |  |  |  |  |  |
| See Page 24.                                                                                                    |                                               |                   |  |  |  |  |  |  |

If a page break is used for a benefits table and you are splitting the content in multiple rows, you must repeat the cost sharing and any relevant note information, instead of referring to "See previous page" or "Continued from previous page" so that all the relevant content is available in each row. Additionally, any reference to a page number should also include the title of the section on that page where the information is available.

|                                                                                                    | -                                                                                                    |                                                                                                    |  |  |
|----------------------------------------------------------------------------------------------------|----------------------------------------------------------------------------------------------------|----------------------------------------------------------------------------------------------------|--|--|
| Physical and occupational therapies                                                                                                    | High Option                                                                                                   | Standard Option                                                                                               |  |  |
| Qualified physical therapists                                                                                                    | PPO: 15% of the Plan<br>allowance                                                                             | PPO: 30% of the Plan<br>allowance                                                                             |  |  |
| <ul> <li>Note: We only cover therapy when a physician:</li> <li>identifies the specific professional skills the patient requires and the medical necessity for skilled services; and</li> <li>indicates the length of time the services are needed.</li> <li>See Page 24, "Other Exclusions"</li> </ul> | Non-PPO: 30% of the Plan<br>allowance and any<br>difference between our<br>allowance and the billed<br>amount | Non-PPO: 50% of the Plan<br>allowance and any<br>difference between our<br>allowance and the billed<br>amount |  |  |
|                                                                                                    | Physical and occupational the                                                                                 | rapies - continued on next page                                                                               |  |  |
| 2022 5                                                                                                    | High ar                                                                                                    | d Standard Option Section 5(a)                                                                                |  |  |

## High and Standard Option

| Benefits Description                                                                                                    | You pay<br>After the calendar year deductible                                                                 |                                                                                                    |  |  |  |  |  |
|----------------------------------------------------------------------------------------------------|----------------------------------------------------------------------------------------------------|----------------------------------------------------------------------------------------------------|--|--|--|--|--|
| Physical and occupational therapies (cont.)                                                                                                    | High Option                                                                                                   | Standard Option                                                                                               |  |  |  |  |  |
| Occupational therapists                                                                                                    | PPO: 15% of the Plan allowance                                                                                | PPO: 30% of the Plan allowance                                                                                |  |  |  |  |  |
| <ul> <li>Note: We only cover therapy when a physician:</li> <li>orders the care;</li> <li>identifies the specific professional skills the patient requires and the medical necessity for skilled services; and</li> <li>indicates the length of time the services are needed.</li> </ul> | Non-PPO: 30% of the Plan<br>allowance and any<br>difference between our<br>allowance and the billed<br>amount | Non-PPO: 50% of the Plan<br>allowance and any<br>difference between our<br>allowance and the billed<br>amount |  |  |  |  |  |
| See Page 24, "Other Exclusions"                                                                                                    |                                                                                                    |                                                                                                    |  |  |  |  |  |

## Lists

All items in a list should be connected as a single list for assistive technologies to correctly navigate and present the items in the list as related.

In these examples, a hard return and a page break in the middle of a list separates the list, and a screen reader will not read these bullets as a single list.

| Tools - Format -                                                                                                    |
|----------------------------------------------------------------------------------------------------|
| ◆     P     B     I     U     S     E     E </td |
| See www.opm.gov/healthcare-insurance/healthcare for enrollment information as well as:  Information on the FEHB Program and plans available to you A health plan comparison tool A list of agencies that participate in Employee Express A link to Employee Express Information on and links to other electronic enrollment systems Also, your employing or retirement office can answer your questions, and give you brochures for other plans and other materials you need to make an informed decision about your FEHB coverage. These materials tell you: When you may change your enrollment How you can cover your family members [#PAGEBREAK#] What hannees when you transfer to another Eederal agency, go on leave without nay, enter military service, or retire                                                                       |
| <ul> <li>What happens when you transfer to another Federal agency, go on leave without pay, enter military service, or retire</li> <li>What happens when your enrollment ends</li> <li>When the next Open Season for enrollment begins</li> </ul>                                                                                                    |
| We don't determine who is eligible for coverage and, in most cases, cannot change your enrollment status without information from your<br>employing or retirement office. For information on your premium deductions, you must also contact your employing or retirement office.                                                                                                    |
|                                                                                                    |

| Tools 🕶                                                                                     | For                                                                               | mat 🝷                                                                                                    |                                                                                               |                                                                                                    |                                                                                  |                                                                               |                                                                        |                                                            |                                 |                          |                    |          |          |        |          |          |            |      |
|---------------------------------------------------------------------------------------------|-----------------------------------------------------------------------------------|----------------------------------------------------------------------------------------------------|-----------------------------------------------------------------------------------------------|----------------------------------------------------------------------------------------------------|----------------------------------------------------------------------------------|-------------------------------------------------------------------------------|------------------------------------------------------------------------|------------------------------------------------------------|---------------------------------|--------------------------|--------------------|----------|----------|--------|----------|----------|------------|------|
| •                                                                                           | Р                                                                                 | В                                                                                                    | Ι                                                                                             | U                                                                                                    | £                                                                                | E                                                                             | Ξ 3                                                                    |                                                            |                                 |                          | €                  | в        | <u>A</u> | •      | Insert   | Page     |            |      |
| Page Brea                                                                                   | ak                                                                                | Add E                                                                                                    | mpty                                                                                          | Line                                                                                                 |                                                                                  |                                                                               |                                                                        |                                                            |                                 |                          |                    |          |          |        |          |          |            |      |
| See www.op<br>Infor<br>A he<br>A list<br>Infor<br>Also, your e<br>to make an<br>When<br>How | matio<br>alth pl<br>of ag<br>to Er<br>matio<br>mploy<br>inform<br>n you<br>you co | //health<br>an on the<br>an com<br>encies the<br>mployee<br>n on an<br>ing or r<br>hed dec<br>may ch<br>an cove | ncare-i<br>pariso<br>that pa<br>e Expre<br>d links<br>retirem<br>ision a<br>ange y<br>er your | nsuran<br>Progra<br>n tool<br>articipa<br>ess<br>a to oth<br>ent off<br>bout ye<br>rour en<br>family | ce/hea<br>am and<br>te in Er<br>er elec<br>ice can<br>our FEF<br>rollmer<br>memb | Ithcare<br>I plans a<br>mployee<br>tronic e<br>answer<br>IB cove<br>nt<br>ers | for enrol<br>available<br>Express<br>nrollmen<br>r your qu<br>rage. Th | lment inf<br>to you<br>t systems<br>estions, a<br>ese mate | ormatic<br>nd give<br>rials tel | n as w<br>you bi<br>you: | ell as:<br>rochure | es for o | ther pla | ans ar | nd othe  | er mater | ials you i | ieed |
| <ul> <li>What</li> <li>What</li> <li>When</li> </ul>                                        | t happ<br>t happ<br>n the i                                                       | ens wh<br>ens wh<br>next Op                                                                                     | en you<br>en you<br>en Sea                                                                    | i transf<br>ir enrol<br>ason fo                                                                      | er to a<br>Ilment<br>r enrol                                                     | nother I<br>ends<br>Iment b                                                   | Federal a<br>egins                                                     | gency, go                                                  | on leav                         | /e with                  | out pay            | , enter  | militar  | ry ser | vice, or | r retire |            |      |

We don't determine who is eligible for coverage and, in most cases, cannot change your enrollment status without information from your employing or retirement office. For information on your premium deductions, you must also contact your employing or retirement office.